## **TUTORIEL POUR UTILISER AU MIEUX LES FICHIERS DU BLOG**

Lorsque vous avez choisi un des fichiers que vous voulez utiliser pour travailler, vous avez plusieurs possibilités d'utilisation. En l'ouvrant, vous obtenez ce type de fenêtre.

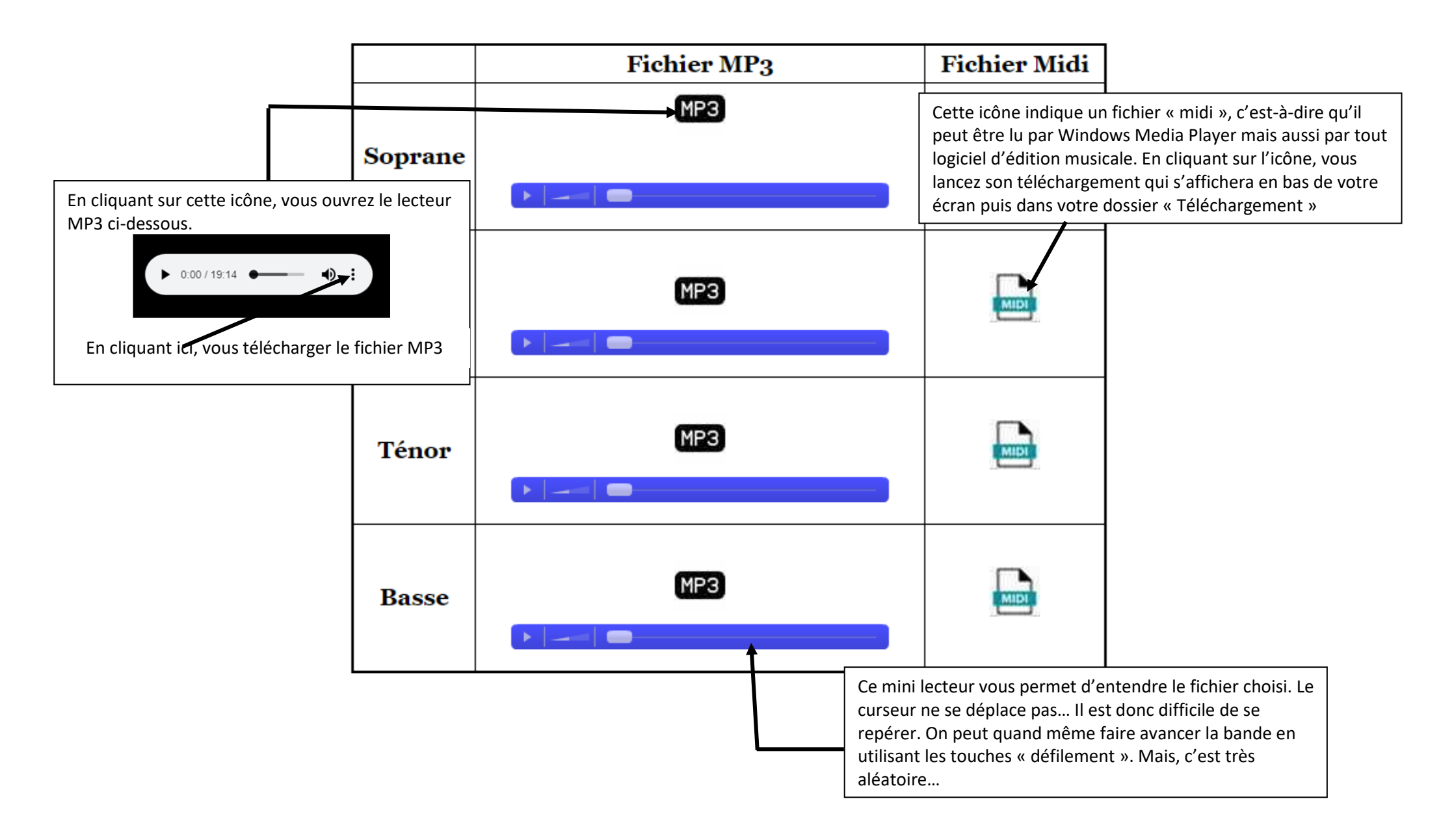